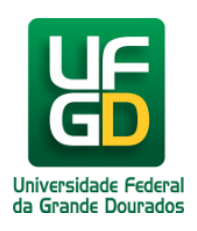

## Como Consultar o Plano de Ensino das Disciplinas Ativas

Ajuda > SIGECAD Acadêmico > Consultas no SIGECAD Acadêmico

http://ajuda.ufgd.edu.br/artigo/318

Para visualizar o plano de ensino das disciplinas que está cursando o acadêmico deve,

## Passo 1:

No SIGECAD Acadêmico clique em Consultar no meu superior e escolha a opção de menu Plano de Ensino;

| Período letivo atual:                              |  |  |
|----------------------------------------------------|--|--|
|                                                    |  |  |
|                                                    |  |  |
| nico. / **D.S.: Dispensa por Análise de Currículo. |  |  |
|                                                    |  |  |
|                                                    |  |  |
|                                                    |  |  |
|                                                    |  |  |
|                                                    |  |  |
|                                                    |  |  |
|                                                    |  |  |

## Passo 2:

A seguir será apresentada uma imagem contendo as disciplinas ativas, bem como os códigos da disciplina, carga horária, notas e o plano de ensino. Para visualizar o plano de ensino da disciplina, clique na lupa disponível na coluna da direita.

| Givet Inicia                                     | Consultar ← Solicitar ←                     |      |       |           | 💄 PATRICIA SILVA 👻 📍 📍  |
|--------------------------------------------------|---------------------------------------------|------|-------|-----------|-------------------------|
|                                                  |                                             |      |       |           | Mostrando 6 registro(s) |
| Plano de Ensino CREDITOS - 2014 / 1 [2014 - 1] 💌 |                                             |      |       |           |                         |
| Código                                           | Disciplina                                  | C.H. | Turma | Avaliação | Plano de Ensino         |
| 06150002652                                      | DIREITO INTERNACIONAL PÚBLICO               | 72   | T1    | Nota      | Q                       |
| 04000547                                         | ESTRATÉGIAS DE MARKETING INTERNACIONAL      | 72   | T1    | Nota      | Q                       |
| 06150002679                                      | ORGANIZAÇÕES INTERNACIONAIS                 | 72   | T1    | Nota      | Q                       |
| 09000291                                         | POLÍTICA INTERNACIONAL DA AMÉRICA DO SUL    | 72   | T1    | Nota      | Q                       |
| 09000293                                         | RELAÇÕES INTERNACIONAIS E MULTICULTURALISMO | 72   | T1    | Nota      | Q                       |
| 04000567                                         | TEORIA MACRO-ECONÔMICA                      | 72   | T1    | Nota      | Q                       |

Pronto, você já tem acesso ao plano de ensino da disciplina desejada, bem como outras informações básicas sobre a mesma.

## Leia também:

- Atestado de Matrícula (<u>http://ajuda.ufgd.edu.br/artigo/314</u>)
- Como Consultar a Estrutura Curricular do Curso (Acadêmico) (<u>http://ajuda.ufgd.edu.br/artigo/320</u>)
- Consulta de Disciplinas já Cursadas (<u>http://ajuda.ufgd.edu.br/artigo/322</u>)